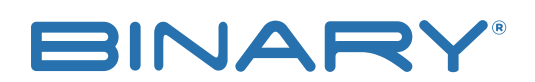

**B-900-MoIP SYSTEM RTI SETUP** 

Rev:181025-1715

# **RTI CONTROLLER SETUP**

### CONTACTING TECH SUPPORT

Phone: 866.838.5052 704.909.5229

Email: TechSupport@SnapAV.com

### ADDING THE DRIVER

- 1. Open the RTI controller software. This software is available via download from the RTI website.
- 2. Select the RTI controller and add it to the project. The driver is located on the MoIP product support tab at www.snapav.com website.
- 3. Once the control system window opens, navigate to the driver tab, then select add.

### See example:

4. Next, browse to the file location and add it to RTI.

# See example:

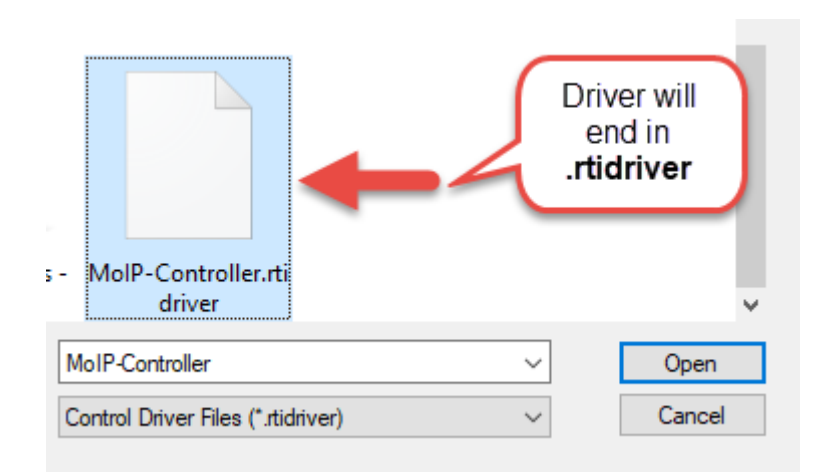

### NETWORK SETUP

- 1. Once the driver is added, add the network settings for the device location and control.
- 2. Select MoIP Controller which is the default name of the driver loaded in the previous section.
- 3. Click IP Address and enter the IP address of the MoIP controller.

# See example:

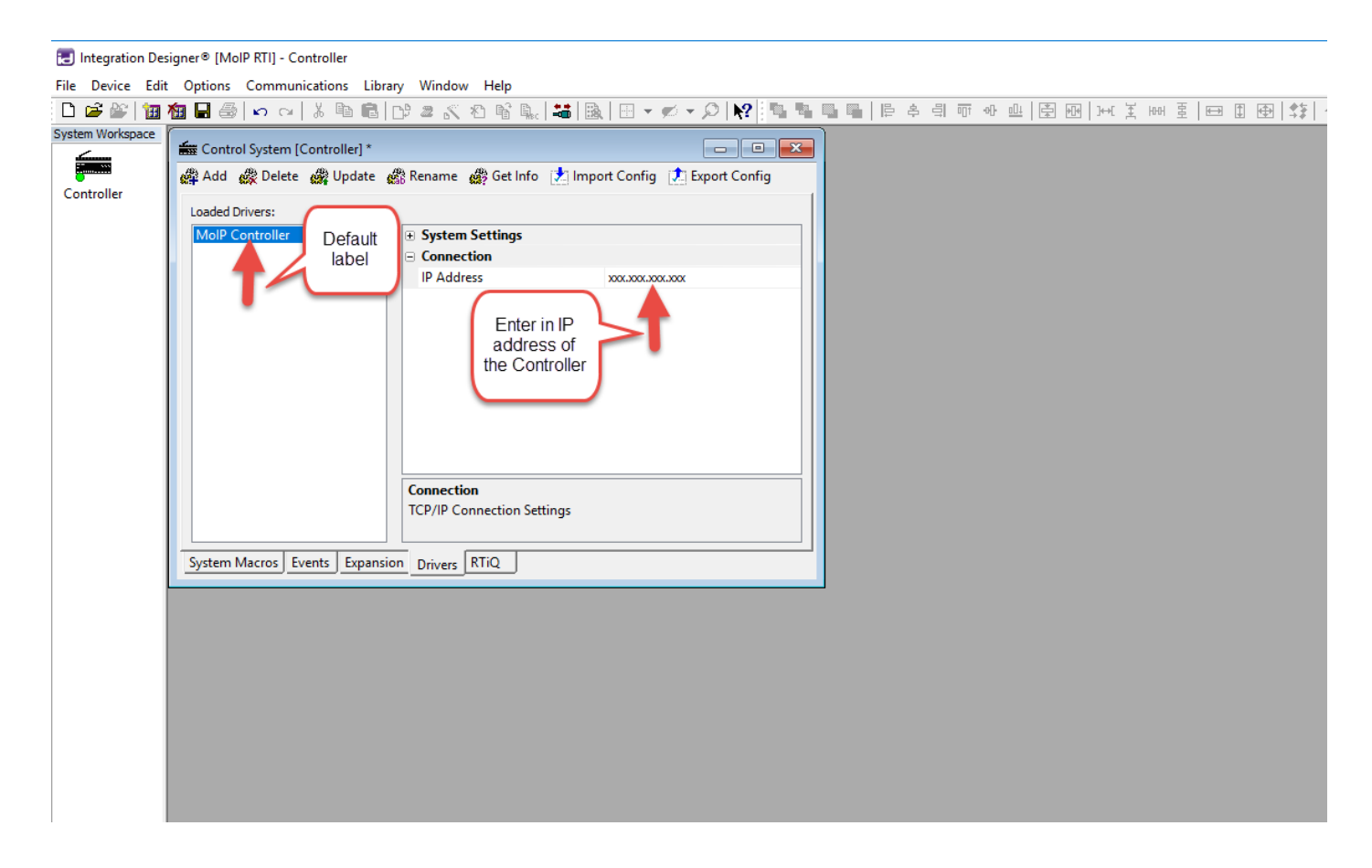

### ADDING THE MOIP CONTROLLER TO A MACRO

- 1. Add the controller to a Macro once all network information is added.
- 2. Navigate to the System Macro tab, then click Add System Macro.
- 3. Add the Macro name and description to the appropriate fields. Click on the empty space under Macro to start creating.
- 4. Once Macro Editor opens, select Driver Command.
- 5. Select MoIP Controller under the Command Type field.

Note: The Transmitter and Receiver fields may have to be edited based on what they are labeled in the MoIP controller interface.

6. Select Drag this Icon to add a new step to the macro option.

### See example:

🛃 Integration Designer® [MoIP RTI] - Controller

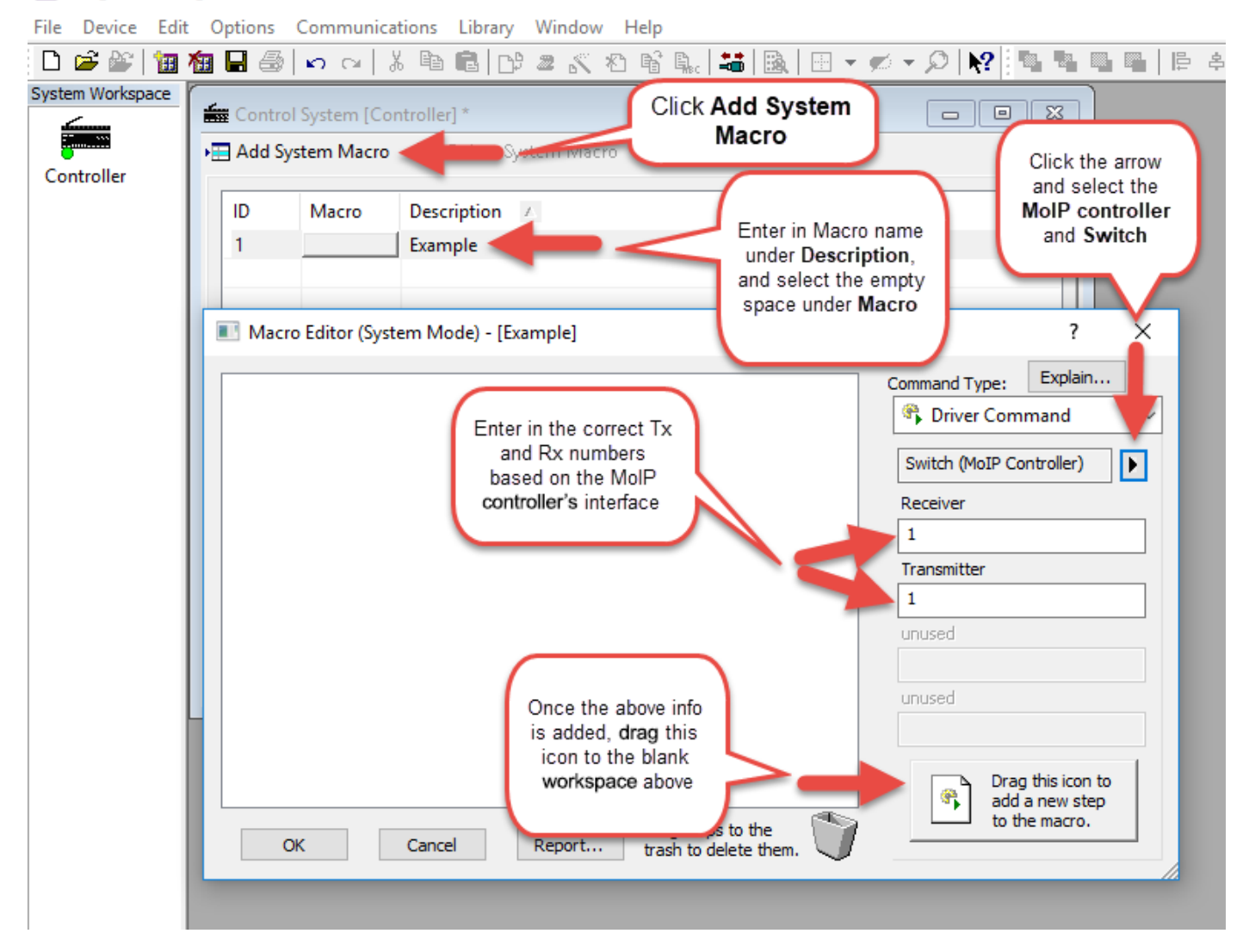